## How to Register a Dealership and Individual at an Auction

Information

- Article Number 000004698
  - Article Type Procedure
    - Title How to Register a Dealership and Individual at an Auction

## Purpose & Scope

Outlines the steps to register a Dealership and Individual at a new Manheim location in AuctionACCESS and the AS400.

- Procedure Dealers and representatives must be registered at a specific auction location in order to attend online sales facilitated by that location on <u>Manheim.com</u> and <u>Ove.com</u>. To register an individual and/or dealership, acquire their AuctionACCESS number, confirm their first, last name, then complete the following steps to download their profile to the auction they're looking to purchase from:
  - 1. Log onto AuctionACCESS.
  - Select the appropriate Auction Location from the drop-down. Always confirm that the dealer is registered for Manheim Online before proceeding to register them for any other auctions. This is done to enable synchronization of client information between the AuctionACCESS system and AS400.
  - 3. Type in the 5Mil or 100Mil number in the Quick Search field.
  - 4. Press Enter on your keyboard.
  - 5. If under the individual click on Roles.
  - 6. If under the dealership click on Individuals.
  - 7. Click on the **Register** (book) icon to the left of the individual/dealership you're looking to register.
  - 8. Click **Yes** on the pop up requesting to confirm the registration request.

See <u>this KB Article</u> for multiple location registration requests.

Once these steps have been completed, the Client Care agent must complete these next steps in the **AS400 system:** 

- 1. Access AS400 MAINT 55.
- 2. Select the Auction Location from the list.
- 3. Log in to gain access to the auction's local AS400.
- 4. At the top of the screen type **Dealer** tab to the next field and type **01**.
- 5. Tap Enter on your keyboard.
- 6. Input the Dealership's **5Mil** Number and press **Enter**.
- 7. Go to the first General Information Update page, there may be a prompt to select the appropriate code for the dealership (i.e. N- New; U-

**Used**; **L-Lease**). That information is located in the dealership's profile page in Auction Access. Click on **Business Types** to view the **Dealer Type**. Once the correct option is selected in the AS400, press **Enter** twice.

- 8. NOTE: In AuctionACCESS for Dealer Type are New, Used, Lease Wholesale, Export, Parts, Salvage, and Rental. Use the following to decide what letter to select in AS400: X (Autos) = New, Used, Lease, Wholesale, Rental. Y (Specialty) = Export, Parts, Salvage. Z (Both) = Enter "Z" if the dealer has authorization in both the Autos (X) and Specialty (Y) categories. Another way to confirm this information is to review the dealer license in AuctionACCESS. It will denote if the client can "buy only," and it will also denote "specialty vehicles only," if applicable.
- Go to the "Dealership Credit/Information Update" page, there may be a prompt to select the vehicle types that the dealer can buy (i.e. X-Autos; Y-Specialty Vehicles; Z- Both). That information is also located on the dealership's profile page in Auction Access under Business Types. There is a checkmark under each option that applies to the right.
- 10. Go to the "Control Information Page" and place a "Y" in the blank near "Allow Online Attendance." Then press Enter through all of the remaining pages until back on the main page titled Dealer/Signer Information. A message stating that the dealer has been successfully added/updated will be received.
- 11. Press Shift+F6 and confirm that the individual's name who has just been registered appears in white letters. Press Enter to go through each of the pages. Ensure that the "General Information" and "Control Information" page for the individual has been updated as in Steps # 9 and # 10 above.
- 12. Confirm that the registration issue is resolved by having them log out then back into the website, then access the sale to verify that they have a bidder number that is different from **0**.

## Comments

## Note:

- AS400 only allows up to a limit of 98 representatives to be listed as buyers for one dealership. Former representatives <u>can be removed</u> to create space if needed in order to add new ones.
- If the client received the error message "additional specialty information needed," this would be due to the dealership being set to "Y" under the auction location in AS400. Confirm in Auction Access the type of dealership, and in DEALER 01, make the updates described in Steps 7 and 8 above. The error message will disappear.
- If the added representative name does not sync into AS400, or if there is a delay in the syncing between AS400 and AA, perform a DEALER 69 sync in AS400, which refreshes dealership and representative information from Auction Access.

System Information

| Last Modified Date      | 10/11/2019 1:46 PM |
|-------------------------|--------------------|
| Last Modified By        | Fatima Al-Azim     |
| Created By              | Integration User1  |
| Created Date            | 10/11/2019 1:43 PM |
| Vicki Article<br>Number | KBA-01625-LRV000   |
| Vicki Date              | 3/26/2013          |